## How to Web Print

**Step 1:** Begin on the library homepage, <u>https://library.olivet.edu</u>.

**Step 2:** On the homepage, click on Campus Links and choose Web Printing. Login in with ONU login credentials.

Step 3: Select "Submit a Job."

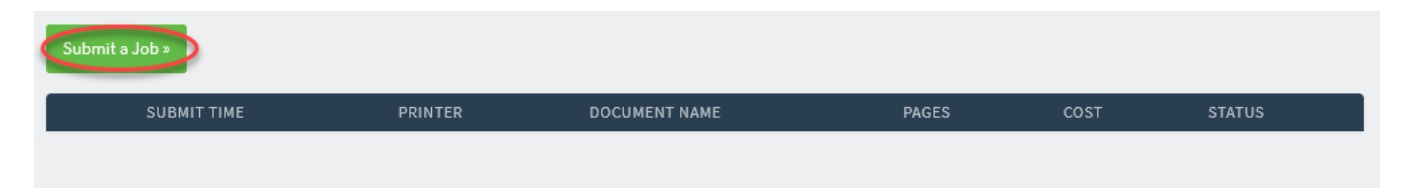

Olivet Home ONU Email Campus IT Canvas Change My Password Course Catalog File Storage • Fitness Public Safety Tiger \$ Deposit Video Solutions •

My Olivet

Campus Links -

**Step 4:** Select the desired printing option, such as single sided, double sided, color, or black and white. \*Notice you can print from the bypass tray. To do this choose BWBypass or ColorBypass. (The Yokohama printer on 1<sup>st</sup> floor can only print black and white.) Then click "FollowMe-*BW1Side*." (Italics being whatever you chose above.)

**Step 5:** Choose 3. Upload Documents. Files should be uploaded either by searching files or by dragging and dropping them onto the web printing page.

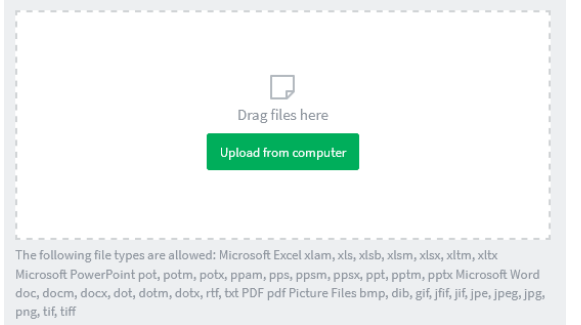

Step 6: Select "Upload & Complete"

Upload & Complete »

**Step 7:** Visit any printer on campus to release your print job. Remember if you chose bypass that you will need to add paper to the side bypass tray and confirm settings for the correct paper size on the printer screen.

**Note:** Be sure to make sure the Paper Size is correct otherwise the print will not release at the printer. Additionally, Web Printing does not support printing on Specialty Papers.